## Web 端如何查看、复制共享体系材料(文档)

用户登录互海通 Web 端, 在体系管理-体系文件-外部文件-共享体系材料界面(步骤 1-2), 可点击任意共享体系材料(互海通有专人搜集、整理各类相关体系文件材料)查看 详情(步骤3), 点击某个文件后面的"复制"键(步骤4), 输入公司相关信息后可编制为 本公司外部文件共参阅使用, 复制过后的文件可在体系文件-外部文件界面查看(步骤6)。

| AMRAP       DARAP       DARAP <th< th=""><th>⑤ 互海科技     ⑤     ⑤     ⑤     ⑤     ⑤     ⑤     ⑤     ⑤     ⑤     ⑤     ⑤     ⑤     ⑤     ⑤     ⑤     ⑤     ⑤     ⑤     ⑤     ⑤     ⑤     ⑤     ⑤     ⑤     ⑤     ⑤     ⑤     ⑤     ⑤     ⑤     ⑤     ⑤     ⑤     ⑤     ⑤     ⑤     ⑤     ⑤     ⑤     ⑤     ⑤     ⑤     ⑤     ⑤     ⑤     ⑤     ⑤     ⑤     ⑤     ⑤     ⑤     ⑤     ⑤     ⑤     ⑤     ⑤     ⑤     ⑤     ⑤     ⑤     ⑤     ⑤     ⑤     ⑤     ⑤     ⑤     ⑤     ⑤     ⑤     ⑤     ⑤     ⑤     ⑤     ⑤     ⑤     ⑤     ⑤     ⑤     ⑤     ⑤     ⑤     ⑤     ⑤     ⑤     ⑤     ⑤     ⑤     ⑤     ⑤     ⑤     ⑤     ⑤     ⑤     ⑤     ⑤     ⑤     ⑤     ⑤     ⑤     ⑤     ⑤     ⑤     ⑤     ⑤     ⑤     ⑤     ⑤     ⑤     ⑤     ⑤     ⑤     ⑤     ⑤     ⑤     ⑤     ⑤     ⑤     ⑤     ⑤     ⑤     ⑤     ⑤     ⑤     ⑤     ⑤     ⑤     ⑤     ⑤     ⑤     ⑤     ⑤     ⑤     ⑤     ⑤     ⑤     ⑤     ⑤     ⑤     ⑤     ⑤     ⑤     ⑤     ⑤     ⑤     ⑤     ⑤     ⑤     ⑤     ⑤     ⑤     ⑤     ⑤     ⑤     ⑤     ⑤     ⑤     ⑤     ⑤     ⑤     ⑤     ⑤     ⑤     ⑤     ⑤     ⑤     ⑤     ⑤     ⑤     ⑤     ⑤     ⑤     ⑤     ⑤     ⑤     ⑤     ⑤     ⑤     ⑤     ⑤     ⑤     ⑤     ⑤     ⑤     ⑤     ⑤     ⑤     ⑤     ⑤     ⑤     ⑤     ⑤     ⑤     ⑤     ⑤     ⑤     ⑤     ⑤     ⑤     ⑤     ⑤     ⑤     ⑤     ⑤     ⑤     ⑤     ⑤     ⑤     ⑤     ⑤     ⑤     ⑤     ⑤     ⑤     ⑤     ⑤     ⑤     ⑤     ⑤     ⑤     ⑤     ⑤     ⑤     ⑤     ⑤     ⑤     ⑤     ⑤     ⑤     ⑤     ⑤     ⑤     ⑤     ⑤     ⑤     ⑤     ⑤     ⑤     ⑤     ⑤     ⑤     ⑤     ⑤     ⑤     ⑤     ⑤     ⑤     ⑤     ⑤     ⑤     ⑤     ⑤     ⑤     ⑤     ⑤     ⑤     ⑤     ⑤     ⑤     ⑤     ⑤     ⑤     ⑤     ⑤     ⑤     ⑤     ⑤     ⑤     ⑤     ⑤     ⑤     ⑤     ⑤     ⑤     ⑤     ⑤     ⑤     ⑤     ⑤     ⑤     ⑤     ⑤     ⑤     ⑤     ⑤     ⑤     ⑤     ⑤     ⑤     ⑤     ⑤     ⑤     ⑤     ⑤     ⑤     ⑤     ⑤     ⑤     ⑤     ⑤     ⑤     ⑤     ⑤     ⑤     ⑤     ⑤     ⑤     ⑤     ⑤     ⑤     ⑤     ⑤     ⑤     ⑤     ⑤     ⑤     ⑤     ⑤     ⑤     ⑤     ⑤     ⑤     ⑤     ⑤     ⑤     ⑤     ⑤     ⑤     ⑤     ⑤     ⑤     ⑤     ⑤     ⑤     ⑤     ⑤     ⑤     ⑤     ⑤</th><th>④ 互換科技</th><th>工作台 (11214) 船</th><th>的AIS 资讯 帮</th><th>助</th><th></th><th></th><th></th><th>enne : 🖉</th><th>O 🚯 Connie</th></th<> | ⑤ 互海科技     ⑤     ⑤     ⑤     ⑤     ⑤     ⑤     ⑤     ⑤     ⑤     ⑤     ⑤     ⑤     ⑤     ⑤     ⑤     ⑤     ⑤     ⑤     ⑤     ⑤     ⑤     ⑤     ⑤     ⑤     ⑤     ⑤     ⑤     ⑤     ⑤     ⑤     ⑤     ⑤     ⑤     ⑤     ⑤     ⑤     ⑤     ⑤     ⑤     ⑤     ⑤     ⑤     ⑤     ⑤     ⑤     ⑤     ⑤     ⑤     ⑤     ⑤     ⑤     ⑤     ⑤     ⑤     ⑤     ⑤     ⑤     ⑤     ⑤     ⑤     ⑤     ⑤     ⑤     ⑤     ⑤     ⑤     ⑤     ⑤     ⑤     ⑤     ⑤     ⑤     ⑤     ⑤     ⑤     ⑤     ⑤     ⑤     ⑤     ⑤     ⑤     ⑤     ⑤     ⑤     ⑤     ⑤     ⑤     ⑤     ⑤     ⑤     ⑤     ⑤     ⑤     ⑤     ⑤     ⑤     ⑤     ⑤     ⑤     ⑤     ⑤     ⑤     ⑤     ⑤     ⑤     ⑤     ⑤     ⑤     ⑤     ⑤     ⑤     ⑤     ⑤     ⑤     ⑤     ⑤     ⑤     ⑤     ⑤     ⑤     ⑤     ⑤     ⑤     ⑤     ⑤     ⑤     ⑤     ⑤     ⑤     ⑤     ⑤     ⑤     ⑤     ⑤     ⑤     ⑤     ⑤     ⑤     ⑤     ⑤     ⑤     ⑤     ⑤     ⑤     ⑤     ⑤     ⑤     ⑤     ⑤     ⑤     ⑤     ⑤     ⑤     ⑤     ⑤     ⑤     ⑤     ⑤     ⑤     ⑤     ⑤     ⑤     ⑤     ⑤     ⑤     ⑤     ⑤     ⑤     ⑤     ⑤     ⑤     ⑤     ⑤     ⑤     ⑤     ⑤     ⑤     ⑤     ⑤     ⑤     ⑤     ⑤     ⑤     ⑤     ⑤     ⑤     ⑤     ⑤     ⑤     ⑤     ⑤     ⑤     ⑤     ⑤     ⑤     ⑤     ⑤     ⑤     ⑤     ⑤     ⑤     ⑤     ⑤     ⑤     ⑤     ⑤     ⑤     ⑤     ⑤     ⑤     ⑤     ⑤     ⑤     ⑤     ⑤     ⑤     ⑤     ⑤     ⑤     ⑤     ⑤     ⑤     ⑤     ⑤     ⑤     ⑤     ⑤     ⑤     ⑤     ⑤     ⑤     ⑤     ⑤     ⑤     ⑤     ⑤     ⑤     ⑤     ⑤     ⑤     ⑤     ⑤     ⑤     ⑤     ⑤     ⑤     ⑤     ⑤     ⑤     ⑤     ⑤     ⑤     ⑤     ⑤     ⑤     ⑤     ⑤     ⑤     ⑤     ⑤     ⑤     ⑤     ⑤     ⑤     ⑤     ⑤     ⑤     ⑤     ⑤     ⑤     ⑤     ⑤     ⑤     ⑤     ⑤     ⑤     ⑤     ⑤     ⑤     ⑤     ⑤     ⑤     ⑤     ⑤     ⑤     ⑤     ⑤     ⑤     ⑤     ⑤     ⑤     ⑤     ⑤     ⑤     ⑤     ⑤     ⑤     ⑤     ⑤     ⑤     ⑤     ⑤     ⑤     ⑤     ⑤     ⑤     ⑤     ⑤     ⑤     ⑤     ⑤     ⑤     ⑤     ⑤     ⑤     ⑤     ⑤     ⑤     ⑤     ⑤     ⑤     ⑤     ⑤     ⑤     ⑤     ⑤     ⑤     ⑤     ⑤     ⑤     ⑤     ⑤     ⑤     ⑤     ⑤     ⑤     ⑤     ⑤ | ④ 互換科技                     | 工作台 (11214) 船              | 的AIS 资讯 帮 | 助                |     |      |            | enne : 🖉            | O 🚯 Connie |
|----------------------------------------------------------------------------------------------------|----------------------------------------------------------------------------------------------------|----------------------------|----------------------------|-----------|------------------|-----|------|------------|---------------------|------------|
| • State           • State                                                                                                    | 全部菜单 🕀                                                                                                    | 外部文件 内部文件 文件修改             |                            |           |                  |     |      |            |                     |            |
| • Extern           • PEXPE           • PEXPEXPEXPEX           • PE                                                                                                    | <b>國</b> 公告管理 🚺                                                                                                    |                            |                            |           |                  |     |      |            |                     |            |
|                                                                                                    | ↓ revenues →                                                                                                    | ☆館文件 [共享体系材料] → 2、默认为外     | ·部文件, 点击切换至共               | 享体系材料     | 4                |     |      |            | 4,                  | 点击复制       |
| I RARR       >       TARR       CARR       CARR                                                                                                    | A 能员管理 >                                                                                                    | 文件编号 文件名称 诸道理文件分类 💙        | 18.5并有无助性 ¥ 10.55序 ¥ 2次 清空 |           |                  |     |      |            |                     | 1          |
| <ul> <li> <ul> <li> <ul> <li></li></ul></li></ul></li></ul>                                                                                                    | □ 船员费用 >                                                                                                    | 文件编号                       | 文件名称                       | 没布机构      | 文件分类             | 附录  | 有无附件 | 生效日期       | 更新时间                | Here       |
| 1       10000       10000       10000       10000       10000       10000       10000       10000       10000       10000       10000       10000       10000       10000       10000       10000       10000       10000       10000       10000       10000       10000       10000       10000       10000       10000       10000       10000       10000       10000       10000       10000       10000       10000       10000       10000       10000       10000       10000       10000       10000       10000       10000       10000       10000       10000       10000       10000       10000       10000       10000       10000       10000       10000       10000       10000       10000       10000       10000       10000       10000       10000       10000       10000       10000       10000       10000       10000       10000       10000       10000       10000       10000       100000       100000       100000       100000       100000       100000       100000       100000       100000       100000       100000       100000       100000       100000       100000       100000       100000       100000       1000000       1000000       1000000                                                                                                    | 8. IOMMOR >                                                                                                    |                            | 推进国内航行海船和500总吨             | 海事局       |                  |     | 有    | 2019-11-18 | 2019-11-18 13:03:03 |            |
| 1       0.00000000000000000000000000000000000                                                                                                    | T maxim                                                                                                    |                            | 国内航运 公司安全管理体系文             | 中国船级社     |                  |     | 有    | 2019-09-27 | 2020-03-31 09:51:45 | <u>0</u>   |
| <ul> <li></li></ul>                                                                                                    | ( mixing)                                                                                                    |                            | 散货船结构检验、评估与修理              | 中国船级社     |                  |     | 有    | 2020-02-01 | 2020-03-31 10:10:38 | 3          |
| A FATHER       C       APARTER       PERSON       PERSON       PERSon       PERSON       PERSon       PERSon                                                                                                    | 2 推修管理 >                                                                                                    |                            | 油船营运检验指南 2019              | 中国船级社     |                  |     | 有    | 2020-02-01 | 2020-03-31 10:11:41 | 3          |
| 1       2       2       2       5       2       4       7       2004010       2004010       2004010       2004010       2004010       2004010       2004010       2004010       2004010       2004010       2004010       2004010       2004010       2004010       2004010       2004010       2004010       2004010       2004010       2004010       2004010       2004010       2004010       2004010       2004010       2004010       2004010       2004010       2004010       2004010       2004010       2004010       2004010       2004010       2004010       2004010       2004010       2004010       2004010       2004010       2004010       2004010       2004010       2004010       2004010       2004010       2004010       2004010       2004010       2004010       2004010       2004010       2004010       2004010       2004010       2004010       2004010       2004010       2004010       2004010       2004010       2004010       2004010       2004010       2004010       2004010       2004010       2004010       2004010       2004010       2004010       2004010       2004010       2004010       2004010       2004010       2004010       2004010       2004010       2004010       2004010       2004010                                                                                                    | 命 库存管理 >                                                                                                    |                            | 海事劳工条件检查实施指南               | 中国船级社     |                  |     | 有    | 2020-02-01 | 2020-03-31 10:12:40 | 1          |
| 日前時間         1         1         2020401         2020401         2020401         2020401         2020401         2020401         2020401         1         2020401         1         2020401         1         2020401         1         2020401         1         2020401         1         2020401         1         2020401         1         2020401         1         2020401         1         2020401         1         1         1         1         1         1         1         2         1         1         1         1         2         1         1         1         1 <th1< th="">         2         1         1         1         1         1         1         1         1         1         1         1         1         1         1         1         1         1         1         1         1         1         1         1         1         1         <th1< th="">         1         1         1         1         1         1         1         1         1         1         1         1         1         1         1         1         1         1         1         1         1         1         1         1         1         1         <th1< td=""><td>「 来の管理 &gt;</td><td>GD25-2019</td><td>船舶网络系统要求及安全评估</td><td>中国船级社</td><td></td><td></td><td>有</td><td>2020-03-01</td><td>2020-03-31 09:44:42</td><td></td></th1<></th1<></th1<>                                                                                                    | 「 来の管理 >                                                                                                    | GD25-2019                  | 船舶网络系统要求及安全评估              | 中国船级社     |                  |     | 有    | 2020-03-01 | 2020-03-31 09:44:42 |            |
| <ul> <li>● 内防田田 →</li></ul>                                                                                                    | ● 表用管理 >                                                                                                    | 沪海路将(2019)303号             | 上海海事局关于调整辖区甚高              | 上海海事局     |                  |     | 有    | 2020-01-01 | 2020-03-31 13:59:47 | 1          |
| ■ exempts → <u>20mBibility Figure (+4%) 20mBibility</u> id.iii. fi 2016-12-09 2016-12-09 201<br>REX.FT T 2 0 4 5 0 7 - 00 *<br>REX.FT T 2 0 4 5 0 7 - 00 *<br>REX.FT T 2                                                                                                    | (1) 向务管理 >                                                                                                    | 中华人民共和国交通运输部令 2020 年第 15 号 | 中华人民共和国内河船舶船员              | 交通运输部     |                  |     | 有    | 2020-07-06 | 2020-07-17 14:13:33 | 3          |
| REALTY TORSING ASSESSE:       3、点击可查看共享体系材料详情;       2019-12-03       11.35-15       1         REALTY TORSING ASSESSE:       3、点击可查看共享体系材料详情;       2019-12-03       11.35-15       1         REALTY TORSING ASSESSE:       1       1       1       1         REALTY TORSING ASSESSE:       2019-12-03       1       1       1         REALTY TORSING ASSESSE:       1       1       1       1         REALTY TORSING ASSESSESSE:       2019-12-03       1       1       1         REALTY TORS       1       1       1       1       1         REALTY TORS       2019-12-03       1       1       1       1         REALTY TORS       2019-12-03       1       1       1       1                                                                                                    |                                                                                                    |                            | 交通运输部关于修改《中华人              | 交通运输部     | 法规               |     | 有    | 2018-11-28 | 2018-12-07 17:27:54 | 19         |
| NRSR<br>NRSR<br>NRSR<br>NRSR<br>1、依次点击进入外部文件界面<br>NRSR<br>NRSR                                                                                                    | 「 体系管理 🔪 ~                                                                                                    |                            | 船舶大气运染物排放控制区实 3、点          | 击可查看共     | <del>、</del> 享体系 | 材料证 | 羊情   | 2018-12-06 | 2018-12-13 11:35:15 | <b>D</b>   |
| I     4     5     6     7     -     40     *       I     Match     1     依次点击进入外部文件界面       match     -     -     -     -       match     -     -     -     -       match     -     -     -     -       match     -     -     -     -       match     -     -     -     -       match     -     -     -     -                                                                                                    | In Street                                                                                                    |                            |                            |           |                  |     |      |            |                     |            |
|                                                                                                    | 01050/02                                                                                                    |                            | 3 25                       |           |                  |     |      |            |                     | 1 2654     |
| 2,74%2,<br>4,5649                                                                                                    | 内能文件                                                                                                    | 1、11、11八点击进八外的文件多          | 下回                         |           |                  |     |      |            |                     |            |
| 0.5%a                                                                                                    | 文件修改                                                                                                    |                            |                            |           |                  |     |      |            |                     |            |
|                                                                                                    | 体系检查                                                                                                    |                            |                            |           |                  |     |      |            |                     |            |
|                                                                                                    | 运行记录 >                                                                                                    |                            |                            |           |                  |     |      |            |                     |            |

| ⊕ 互殉科技                     | T ALL AND         | T /b ca CTOTAL ADAMATC 2011 ADAM |               |      |            | eithe : 🖉 🕤 Conr    |          |  |  |  |  |
|----------------------------|-------------------|----------------------------------|---------------|------|------------|---------------------|----------|--|--|--|--|
| 小部立住 肉筋立住 立住修改             |                   | 复制外部文件                           | 8             |      |            |                     |          |  |  |  |  |
|                            | 文件名称*             | 文件编号                             |               |      |            |                     |          |  |  |  |  |
| 外部文件 共豪体系材料                | 推进国内航行海船和500总吨以下国 | 导航行列                             | -             | 4.   |            |                     |          |  |  |  |  |
|                            | 主办部门              | 排序号                              |               |      |            |                     |          |  |  |  |  |
| 交件编号 交件名称 请选择文件分类 ✔        | 5、根据要求填           | 〔入相关信息后点                         | <b>京击确定</b>   |      |            |                     |          |  |  |  |  |
| 文件编号                       | 提示:文件名称和文件编号可以修改  |                                  | 附录            | 有无附件 | 生效日期       | 更新时间                | 操作       |  |  |  |  |
|                            | 推进国               |                                  | <b>務会:</b> 取消 | 有    | 2019-11-18 | 2019-11-18 13:03:03 |          |  |  |  |  |
|                            | 国内航               |                                  | 0003          | 有    | 2019-09-27 | 2020-03-31 09:51:45 |          |  |  |  |  |
|                            | 散货船结构检验、评估与修理     | 中国船级社                            |               | 有    | 2020-02-01 | 2020-03-31 10:10:38 |          |  |  |  |  |
|                            | 油船营运检验指南 2019     | 中国船级社                            |               | 有    | 2020-02-01 | 2020-03-31 10:11:41 |          |  |  |  |  |
|                            | 海事劳工条件检查实施描南      | 中国船级社                            |               | 有    | 2020-02-01 | 2020-03-31 10:12:40 |          |  |  |  |  |
| GD25-2019                  | 船舶网络系统要求及安全评估     | 中国船级社                            |               | 有    | 2020-03-01 | 2020-03-31 09:44:42 | 12       |  |  |  |  |
| 沪海报样(2019)303号             | 上海海事局关于调整辖区甚高     | 上海海事局                            |               | 有    | 2020-01-01 | 2020-03-31 13:59:47 |          |  |  |  |  |
| 中华人民共和国交通运输部令 2020 年第 15 号 | 中华人民共和国内河船舶船员     | 交通运输部                            |               | 有    | 2020-07-06 | 2020-07-17 14:13:33 | <b>B</b> |  |  |  |  |
|                            | 交通运输部关于修改(中华人     | 交通运输部                            | 法规            | 有    | 2018-11-28 | 2018-12-07 17:27:54 | 1        |  |  |  |  |
|                            | 船舶大气污染物排放控制区实     | 交通运输部                            | 法规            | 有    | 2018-12-06 | 2018-12-13 11:35:15 |          |  |  |  |  |
|                            |                   |                                  |               |      |            |                     |          |  |  |  |  |

| 外部文件                       | 内部文件 文件修改                                                    |                   |                    |      |                |                                              |     |                                                |                                                                           |
|----------------------------|--------------------------------------------------------------|-------------------|--------------------|------|----------------|----------------------------------------------|-----|------------------------------------------------|---------------------------------------------------------------------------|
| 外部文件                       | 共享体系材料                                                       |                   |                    |      |                |                                              |     |                                                |                                                                           |
| 2件编号                       | 文件名称 请送                                                      | ¥至文件分类 ▼ 请        | 选择有无附件 🔻           | 默认排序 | ▼ <u>搜索</u> 清空 |                                              |     |                                                |                                                                           |
| - 新増 _ 1                   | □ 导入 业 导出 6、复制过来                                             | 来的体系文件            | 将在"外               | 部文件" | 界面展示           |                                              |     |                                                |                                                                           |
|                            |                                                              |                   |                    |      |                |                                              |     |                                                |                                                                           |
| 文件编号                       | 文件名称                                                         | 主办部门              | 发布机构               | 文件分类 | 附录             | 有无附件                                         | 上传者 | 生效日期                                           | 更新时间                                                                      |
| 文件编号<br>008                | 文件名称<br>推进国内航行海船和500总吨以                                      | 主办部门<br>互海        | 发布机构<br>海事局        | 文件分类 | 附录             | 有无附件                                         | 上传者 | 生效日期<br>2019-11-18                             | 更新时间<br>2020-04-08 16:59:35                                               |
| 文件编号<br>008<br>123         | 文件名称<br>推进国内航行海船和500总吨以<br>推进国内航行海船和500总吨以                   | 主办部门<br>互為        | 发布机构<br>海寨局<br>海事局 | 文件分类 | 附录             | 有无附件有无附件有                                    | 上传者 | 生效日期<br>2019-11-18<br>2019-11-18               | 更新时间<br>2020-04-08 16.59:35<br>2020-03-25 19:58:12                        |
| 文件编号<br>008<br>123<br>WB01 | 文件名称<br>推进国内航行海输和500总吨以<br>推进国内航行海输和500总吨以<br>国际船舶安全置运动的止污染着 | 主办部门<br>互海<br>体系办 | 发布机构<br>海寨局<br>海寨局 | 文件分类 | 附录             | 有无附件       有       有       有       有       有 | 上传者 | 生效日期<br>2019-11-18<br>2019-11-18<br>2019-11-18 | 更新时间<br>2020-04-08 16:59:35<br>2020-03-25 19:58:12<br>2020-03-26 19:46:24 |